#### **1. BUDGET CONTACT RECIPIENTS**

 If there is anyone you would like added or removed from the Budget Contacts distribution list (see attached - Budget Contacts FY2025), please email their names to <u>Cynthia Fetsch</u>. The distribution list is used throughout the Annual Budget process to disperse information.

### 2. BUDGET MODULE ACCESS

□ Sign-In to <u>HRMS</u> to check for Budget Module access

- Use your IDM PeopleSoft sign-on and password Some individuals may have a secondary UserID
- NavBar > ND HE Applications > Budgeting
  Will see HR (Salary and DBT) Budgeting and/or FIN Budgeting options
- Recommended web browsers are Chrome and Mozilla Firefox

□ Add or remove users to the Budget Module using the **Budget Module Access Request Form** attached to this email – (listing of access attached labeled Budget Module Access)

- Return the request form to Cynthia Fetsch no later than Monday, February 12<sup>th</sup>.
- Personnel budget access check NDU\_D\_WBB\_HR (HRMS Staff Roles green)
- Operating budget access check NDU\_D\_WBB\_Budget (Budget Staff Roles purple)
- Indicate the department number(s) on the spreadsheet

### 3. REVIEW THE "PREPARE FOR BUDGETS" REPORT TO VERIFY HR DATA

- □ Run the HE PREPARE FOR BUDGETS Report in HRMS
  - NavBar > ND HE Applications > Budgeting > HE (Salary & DBT) Budgeting > HE Prepare for Budget
  - Budget Unit is **230** (SMHS is 232) Year is **2025**
  - Returns data that is currently in the Budget Module (Permanent changes only)
- □ Check the **Starting Budgeting Salary** for each position
  - This is the salary FY2025 increases will be calculated on
  - If incorrect, please contact HR to update salary
- □ Check the **Budget Status** for each position
  - Positions listed as "On Probation-Not Budgeable" are not eligible for any increase on July 1
  - If incorrect, please contact HR to verify probation date
- □ Combo Code changes will be made within the Budget Module during Annual Budget

#### • DBT Budget Amount

This amount may differ from the Starting Budgeting Salary amount if there are multiple Combo Codes or a change was made during the year. The dollar amount should be manually updated during Annual Budget within the Budget Module.

• Distrb %

A percentage instead of a dollar amount may be listed if a Permanent change was made during the year. The percentage will need to be changed to a dollar amount during Annual Budget within the Budget Module.

## 4. INACTIVATE FUNDS THAT ARE NO LONGER USED

Before a fund can be inactivated:

- □ Verify the fund balance (asset account #'s (1XXXXX) and liability account #'s (2XXXXX) are zero by running a Trial Balance in PeopleSoft Finance
- □ Email <u>Sharon Loiland</u> the fund number(s) and fund name(s) to inactivate the fund(s)

## 5. VACATE A POSITION

□ Follow the procedures in **Manager Self Service** to terminate the current employee

- If applicable, follow the Reduction in Force policy/procedure
- The change will be entered into HRMS and flow through into the Budget Module
- Contact HR if you have questions

## 6. INACTIVATE POSITIONS THAT WILL NOT BE USED IN FY2025

- □ Submit a **Position Request/Change Form** to HR and list the reason for inactivation under "Additional Information."
  - The form will be entered into HRMS and flow through into the Budget Module
  - Contact HR if you have questions

## 7. TEMPORARY SALARY ADJUSTMENTS

In previous years, there has been an issue with employees that had a temporary salary adjustment and the salary increase calculated in the Budget Module. To prevent the situation from happening in FY2025, HR has provided instructions to make corrections.

□ Review the **FY25 Employees with Temporary Salary Adjustment Instructions** document attached to this email for further details and an example from a previous year.

□ If applicable, submit the appropriate **Job Data Change** forms for the position(s)

• If you have questions concerning temporary salary adjustments, please contact <u>Heidi</u> <u>Gerszewski</u> at 777-4988

# 8. POSITION CHANGES OCCURING AS OF 7/1/2024 OR BEFORE

- □ Submit a **Position Request/Change Form** for any changes to HR
  - The changes need to be entered into HRMS to budget for these positions
  - Contact HR or Cynthia Fetsch to discuss any questions you may have

#### 9. LOCAL FUND SUMMARY

□ Run the **Local Fund Summary** in <u>PeopleSoft Finance</u> to assist with Annual Budget

- NavBar: ND HE Applications > GL > HE Local Fund Summary
- $\Box$  Are the funds listed correct? Do any need to be added or deleted?
- Email <u>Cynthia Fetsch</u> with funds that need to be added/deleted

### **10. BIENNIAL BUDGET SUMMARY**

□ Run the **Biennial Budget Summary** in <u>PeopleSoft Finance</u> to assist with Annual Budget

• NavBar: ND HE Applications > KK > HE Biennial Budget Summary

## 11. QUESTIONS?

Cynthia Fetsch at cynthia.fetsch@UND.edu or 777-4156